## 電子証明書の選択画面が表示されない場合の対処 (証明書選択のリセット)

| C C ps://www13.ib.shinkin-ib.jp/wst/webfb/wfblin000.do?Code=M1                                                                                                    | UUNW==                                                                                                    |
|----------------------------------------------------------------------------------------------------|----------------------------------------------------------------------------------------------------|
| URL (https://                                                                                                    | /)欄の左に表示された●をクリックします。                                                                                                    |
| 電子証明書®                                                                                                    | ID・バスワードの入力®                                                                                                    |
| 電子運用                                                                                                    | 指 <b>ログイン</b><br>お客様ID<br>ログインパスワード                                                                                                    |
| [新規取編 - 再1<br><b>電子通</b> 4                                                                                                    | bigeをする場合] ♥<br>pigetage =                                                                                                    |
| お知らせ                                                                                                    |                                                                                                    |
| 1. Windows11のご祝用について<br>マイクロソフト社会oS (Wind                                                                                                    | executil こうまましては、プラウザ [Microsoft Edge] にて動作電圧作量が落てし、ごり用いただけることとなりまし                                                                                                    |
|                                                                                                    | "証明書の選択"をクリックします。                                                                                                    |
| 20サイトに対する撤額<br>場所   ⑤ 許可(既定)    )                                                                                                    | ID・パスワードの入力®                                                                                                    |
| クッキー (5 クッキー使用中)                                                                                                    |                                                                                                    |
| トラッカー (0 がブロックされました)                                                                                                    | Dダインパスワード<br>ソフトウェアキーボード入力 100                                                                                                    |
| [新規取得 · 再1<br><b>数子</b> 通用                                                                                                    | kj8をする場合] ●                                                                                                    |
|                                                                                                    |                                                                                                    |
| お知らせ                                                                                                    |                                                                                                    |
| 1. Windows11のご利用について                                                                                                    |                                                                                                    |
| C C https://www13.ib.shinkin-ib.jp/wst/webfb/wfblin000.do?Code=M1                                                                                                    | UJANW==                                                                                                    |
| C (1) https://www13.ib.shinkin-ib.jp/vst/webfb/wfblin000.do=/M     wte-#87-     C 経験者の選択     X 23-5     X 23-5 | NUANW== 《사☆ G I 다 ሱ ⑮ 또 [ @ ♥ … ♥                                                                                                    |
| C     C     Mth=bc//wwwt3.ib.shinkin-ib.jp/wst/webfb/wtblin00.06.00     S     WtB=F89-     S     WtB=F89-     S     WtB=F89-     S     WtB=F89-     S     WtB=F89-     S     WtB=F89-     S     WtB=F89-     S     WtB=F89-     S     S                                                                                                    | *****                                                                                                    |
| <ul> <li>○ (1) https://www13.ib.shinkin-ib.jp/wst/webfb/wfblin000.do?Code=MI</li> <li>※ WEB-F89-</li> <li></li></ul>                                                                                                    | <sup>™™™™™</sup> <sup>●</sup> <sup>●</sup> <sup>●</sup> <sup>●</sup> <sup>●</sup> <sup>●</sup> <sup>●</sup> <sup>●</sup> <sup>●</sup> <sup>●</sup>                                                                                                    |
| <ul> <li>○ (1) https://www13.ib.shinkin-ib.jp/wst/webfb/wfblin000.do?Code=MI</li> <li>※ WEB-F89-</li> <li>※ UEB-F89-</li> <li>※ UEB</li></ul>                                                                                                    | TUNW==<br>(1D・バスワードの入力)                                                                                                    |
| <ul> <li>○ (1) http://www13.ib.shinkin-ib.jp/vst/webfb/wfbiln000.do?Code=Mf</li> <li>○ W88-789-</li> <li>○ 証明書が選択されていません。</li> <li>○ 証明書が選択されていません。</li> <li>○ 証明書が選択されていません。</li> <li>○ 証明書が選択されていません。</li> </ul>                                                                                                    | TUNN==<br>(ID・バスワードの入力)<br>(ID・バスワードの入力)<br>(ID・バスワードの入力)<br>(ID・バスワードの入力)<br>(ID・バスワードの入力)<br>(ID・バスワードの入力)                                                                                                    |
| C (1) http://www13.ib.shnikin-ib.jp/wst/weblb/wtblin000.dom                                                                                                    | TUNN==<br>(ID+)(スワードの入力)<br>(ID+)(スワードの入力)<br>(ID+)(スワードの)<br>(ID+)(スワードの)<br>(ID+)(<br>(ID+)( |
| C ③ http://www13.ib.shnikin-ib.jp/wst/weblb/wtblin000.do-760-de-M                                                                                                    | TUNN==<br>(IDN)==の選択をリセットする。をクリックします。<br>(ID・バスワードの入力の)<br>(ID・バスワードの入力の)<br>(ID・バスワードの)<br>(ID・バスワードの)<br>(ID・バスワード)<br>(ID・バスワードの)<br>(ID・バスワード)<br>(ID・バスワード)<br>(ID・バスワード)<br>(ID・バスワード)<br>(ID・バスワード)<br>(ID・バスワード)<br>(ID・バスワード)<br>(ID・バスワード)<br>(ID・バスワード)<br>(ID・バスワード)<br>(ID・バスワード)<br>(ID・バスワード)<br>(ID・バスワード)<br>(ID・バスワード)<br>(ID・バスワード)<br>(ID・バスワード)<br>(ID・バスワード)<br>(ID・バスワード)<br>(ID・バスワード)<br>(ID・バスワード)<br>(ID・バス)<br>(ID・バスワード)<br>(ID・バスワード)<br>(ID・バスワード)<br>(ID・バスワード)<br>(ID・バスワード)<br>(ID・バスワード)<br>(ID・バスワード)<br>(ID・バスワード)<br>(ID・バス)<br>(ID・バスワード)<br>(ID・バスワード)<br>(ID・バス)<br>(ID・バスワード)<br>(ID・バスワード)<br>(ID・バス)<br>(ID・バスワード)<br>(ID・バスワード)<br>(ID・バスワード)<br>(ID・バスワード)<br>(ID・バスワード)<br>(ID・バスワード)<br>(ID・バスワード)<br>(ID・バスワード)<br>(ID・バスワード)<br>(ID・バスワード)<br>(ID・(ID・)<br>(ID・)<br>(I                           |
| C     C     D     http://www13.ib.shinkin-ib.jp/vst/webfb.vmbiln000.dotCode=Mf     C     E93gの選邦     C     E93gの選邦     C     E93gの選邦     E93gの選邦     E93gの     E93gの     E93gの     E93gの     E93g     E93g | TUNN=<br>・<br>*<br>*<br>*<br>*<br>*<br>*<br>*<br>*<br>*<br>*<br>*<br>*<br>*                                                                                                    |
| C () http://www13.ib.shinkin-ib.jp/wst/webfb/wfblin000.do?Code=M<br>WH8-199-                                                                                                    | TUNN==<br>ペ ☆ & D ☆ & D ☆ & D ☆ & D ☆ & D ☆ & D ☆ & D ☆ & D ☆ & D ☆ & D ☆ & D ☆ & D ☆ & D ☆ & D ☆ & D ☆ & D & D                                                                                                    |
| <ul> <li>○ (1) http://www13.ib.shnikin-ib.jp/vst/webfb/wfblin000.do?Code=MI</li> <li>○ W88-789-</li> <li>○ 延明県が選択されていません。</li> <li>○ 副県の選邦</li> <li>○ 副県が選択されていません。</li> <li>○ 副県の選邦をリセットする</li> <li>● 「新知らせ</li> <li>○ お知らせ</li> <li>○ お知らせ</li> <li>○ いめののというのとのとのとのとのとのとのとのとのとのとのとのとのとのとのとのとのとの</li></ul>                                                                                                    | CLANANCE C 本 ① C 四 ゆ @ ± @ @ @ · · · ② "証明書の選択をリセットする"をクリックします。 ID・バスワードの入力 <sup>®</sup> [1D・バスワードの入力 <sup>®</sup> [27/2)(120-F) [27/2)(120-F) [27/2)(                                                                                                    |
| <ul> <li>C (面) http://www13.ib.shinkin-ib.jp/wst/webfb./wfblin000.do?Code=M</li> <li>W88-789-&lt;</li> <li>ビ目明高が選択されていません。</li> <li>ビ目明高が選択されていません。</li> <li>ビ目明高の調発リセットする</li> <li>(新規取得)</li> <li>(新規取得)</li> <li>(新加)</li> <li>(新加)</li></ul>                                                                                                    | これにより、このセッションの証明書の選択がリセットされます。別の証明書を選択                                                                                                    |
| <ul> <li>○ ● http://www13.ib.shinkin-ib.jp/wst/weblb/wtblin000.do?Code=MI</li> <li>● W8+899</li> <li>● EFM書の選邦</li> <li>● EFM書の選邦</li> <li>● EFM書の選邦</li> <li>● EFM書の選邦</li> <li>● EFM書の選邦</li> <li>● EFM書の選邦</li> <li>● EFM目の目の目の目の目の目の目の目の目の目の目の目の目の目の目の目の目の目の目の</li></ul>                                                                                                    | UN<br>・<br>この<br>この<br>この<br>この<br>この<br>この<br>にして<br>にして<br>にして<br>にして<br>にして<br>にして<br>にして<br>にして                                                                                                    |
| <ul> <li>○ ● http://www13.bb.shnikin-ib.jp/vst/weblb/wtblin000.do?Code=MI</li> <li>○ W88-189- ○ E Fig @ 388</li> <li>○ E Fig @ 388</li> <li>○ E Fig @ 388</li>     &lt;</ul>                                                                                                    | <pre>"Www @ @ @ @ @ @ @ @ @ @ @ @ @ @ @ @ @ @</pre>                                                                                                    |

この後は通常通りに「電子証明書ログイン」⇒「電子証明書の選択」を行ってログインします。